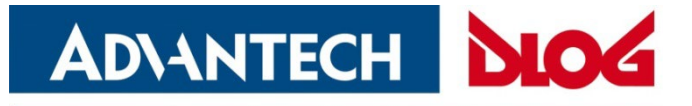

Digital Logistics & Fleet Management

## Manual English

# **ADLoG MDevice**

# DLT-V6210FL

Manual V1.41 (EN)

|                                                  | - ×                                  |
|--------------------------------------------------|--------------------------------------|
| i System Information                             | Power Setting                        |
| Antenna Setting                                  | Module Setting                       |
| 品 Network Startup                                | (GO) IGX Configuration               |
| Touch Setting                                    |                                      |
| BChange Password Export Settings Import Settings | Digital Logistics & Filed Management |
|                                                  | V1.0.12.:                            |

## IMPORTANT: Read this manual carefully. Keep for future reference.

The software and hardware designations as well as the brand names used in this documentation are in most cases also registered trademarks and are subject to the international law (trademark, brand and protection laws). Windows<sup>®</sup> is a registered trademark of Microsoft Corporation in the United States (US) and other countries. We recognize all national and international trademarks and product names.

We reserve the right to modify the contents of this document at any time and without prior notice.

Advantech assumes no liability for technical inaccuracies, typographic errors or faults in this documentation. Advantech also assumes no liability for damages caused directly or indirectly by the delivery, performance or usage of this material.

This documentation is protected by copyright. Duplication, in whole or in part, is not permitted without prior written approval of Advantech.

| Manual title:               | MDevice Manual                   |
|-----------------------------|----------------------------------|
| Manual completed on:        | October 04, 2022                 |
| Manual version:             | V1.41                            |
| Software version described: | 1.0.9 \ 1.0.12 \ V1.0.2.0 (WEC7) |

© Copyright 2016-2022 By Advantech Co., Ltd All rights reserved

#### Advantech Co., Ltd

No. 1, Alley 20, Lane 26, Rueiguang Road, Neihu District, Taipei 11491, Taiwan, R.O.C.

E-Mail: <u>aeu.helpdesk@advantech.com</u> Web: www.advantech.com

## Content

| 1.  | ABOUT THIS MANUAL4                                 |    |  |
|-----|----------------------------------------------------|----|--|
|     | 1.1. Target group / Qualifications                 | 4  |  |
|     | 1.2. Software version described                    | 4  |  |
|     | 1.3. Current manuals                               | 4  |  |
|     | 1.4. Area of applicability                         | 4  |  |
|     | 1.5. Design method in this manual                  | 5  |  |
| 2.  | SAFETY INFORMATION                                 | 6  |  |
| 3.  | STARTING THE PROGRAM                               | 7  |  |
| 4.  | MAIN MENU: OVERVIEW OF FUNCTIONS                   | 8  |  |
| 5.  | SYSTEM INFORMATION                                 | 9  |  |
| 6.  | POWER SETTING                                      | 10 |  |
| 7.  | FUNCTION KEY SETTING                               | 12 |  |
| 8.  | MODULE SETTING                                     | 13 |  |
| 9.  | ANTENNA SETTINGS                                   | 14 |  |
|     | 9.1. Safety information about radio wave emissions | 14 |  |
|     | 9.2. Antenna Settings Menu                         | 15 |  |
|     | 9.3. WiFi Config Tool IGX                          | 15 |  |
| 10. | BRIGHTNESS SETTING                                 | 16 |  |
| 11. | NETWORK STARTUP                                    |    |  |
| 12. | TOUCH SETTING                                      |    |  |
| 13. | EXPORT \ IMPORT SETTINGS                           | 19 |  |
| 14. | TECHNICAL CUSTOMER SUPPORT                         | 21 |  |
| 15. | LIST OF FIGURES                                    |    |  |

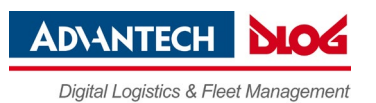

## 1. About this manual

### 1.1. Target group / Qualifications

#### **NOTICE: Physical damage**

MDevice contains important settings for your Advantech-DLoG Industrial PC. Only skilled qualified persons are permitted to configure Industrial PCs with MDevice. If improper changes of the MDevice settings are performed by the customer, this releases Advantech from all liability for warranty claims.

### 1.2. Software version described

This manual describes the MDevice software versions 1.0.9 \ 1.0.12 and 1.0.2.0.

### 1.3. Current manuals

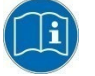

Current manuals can be found in our Download Center on the internet at: www.advantech.com

### 1.4. Area of applicability

The MDevice settings described in this manual apply to the following Industrial PCs:

DLT-V6210FL

#### NOTE

MDevice software automatically recognizes the computer model and the installed operating system. MDevice differentiates the various systems and displays the configuration dialogues according to the respective device. So the parameter settings in the configuration dialogues can be different. Example: In the **Module Settings** menu you can enable/disable **WWAN** also on DLT-V6210FL devices.

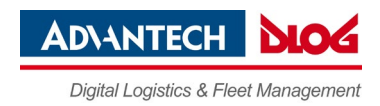

### 1.5. Design method in this manual

The following icons and keywords are used in this manual to indicate dangers, notices etc.

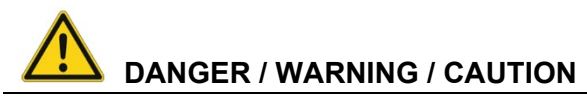

**DANGER** means that death or severe bodily injury will occur if this information is not observed.

**WARNING** means that death or severe bodily injury can occur if this information is not observed.

**CAUTION** means that slight bodily injury can occur if this information is not observed.

#### NOTICE: Physical damage

Information about possible physical damage

### **TIP / HINT**

Tips, hints for using the product

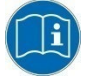

Note about additional information in manuals

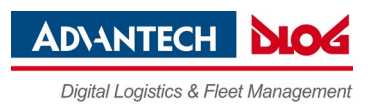

## 2. Safety information

### **NOTICE: Property damage**

MDevice contains important settings for your Advantech-DLoG Industrial PC. Only skilled qualified persons are permitted to configure Industrial PCs with MDevice. If improper changes of the MDevice settings are performed by the customer, this releases Advantech from all liability for warranty claims.

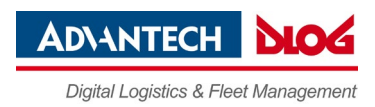

## 3. Starting the program

#### System requirements

The following operating systems are supported:

- Microsoft Windows<sup>®</sup> 7 Professional.
- Microsoft Windows<sup>®</sup> Embedded Standard 7 (WES7)
- Microsoft Windows<sup>®</sup> Embedded 8 Standard (WE8S)
- Microsoft Windows® 8.1 Industry Professional
- Microsoft Windows® 10 IOT
- Microsoft Windows<sup>®</sup> Embedded Compact 7 (WEC7)

#### Starting the program

Start MDevice utility via the Windows Programs menu under Start.

If a password was entered in the MDevice **Settings** menu, this will be requested when starting the program. The password is case-sensitive; the program terminates after three incorrect entries.

The default password ex works is **gold**. Please change this in the **Settings** menu to suit your requirements.

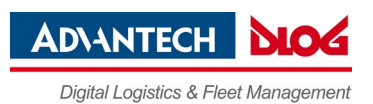

## 4. Main Menu: Overview of functions

### NOTE

MDevice software automatically recognizes the computer model and the installed operating system. MDevice differentiates the various systems and displays the configuration dialogues according to the respective device.

#### DLT-V6210FL Main Menu

Figure 4.1: MDevice main menu on DLT-V6210FL

| MD MDevice                                       | -                                       | • ×      |
|--------------------------------------------------|-----------------------------------------|----------|
| (i) System Information                           | • Power Setting                         |          |
| Antenna Setting                                  | Module Setting                          |          |
| P Network Startup                                | 6 IGX Configuration                     |          |
| ( Touch Setting                                  |                                         |          |
| BChange Password Export Settings Import Settings | AD\ANTECH Digtal Logistics & Floet Mans | agement  |
|                                                  | v                                       | 1.0.12.1 |

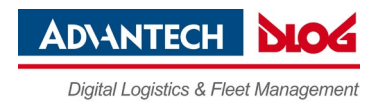

## 5. System Information

In this menu, Industrial PC system information is displayed.

Examples:

- Device
- CPU
- EC firmware version
- LCD Type
- ADV S/N
- ADLoG S/N
- Hard switch Off Count
- Over Temperature Count
- Total Run Time

#### **DLT-V6210FL System Information Menu**

Figure 5.1: System information menu for DLT-V6210FL

| MDevice                     |                                       |
|-----------------------------|---------------------------------------|
| BACK (1) System Information |                                       |
| Device                      | DLT-V6210                             |
| CPU                         | Intel(R) Atom(TM) CPU E3825 @ 1.33GHz |
| EC                          | V0.06                                 |
| LCD Type                    | Low Brightness                        |
| ADV S/N                     |                                       |
| ADLoG S/N                   |                                       |
| Hard Switch Off Count       | 0                                     |
| Over Temp Count             | 0                                     |
| Total Run Time              | 0 Days 11 Hours 32 Mins               |
|                             |                                       |

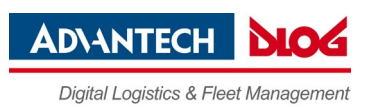

## 6. Power Setting

### NOTE

MDevice automatically recognizes the computer model and the installed operating system. MDevice differentiates the various systems and displays the configuration dialogues according to the respective device. So the parameter settings in the configuration dialogues can be different.

#### Parameter settings (full set)

| Switch-On             | To configure which source is allowed to turn on the device.                                                                                                    |
|-----------------------|----------------------------------------------------------------------------------------------------|
| Switch-Off            | To configure which source is allowed to turn off the device.                                                                                                    |
| Screen Display        | To configure the behavior while receiving ignition off event.<br><b>Block input</b> : While receiving ignition off event, all the inputs (ex.<br>touch, keyboard, mouse) will be blocked.<br><b>Show counter</b> : While receiving ignition off event, utility will show a<br>count down dialog to notify the user. |
| Time Delay<br>Seconds | To configure the delay seconds.<br>Ignition Off Delay: The waiting time to trigger a OS shutdown event<br>while ignition off.<br>Hard Off Delay: The waiting time to trigger a power shutdown event<br>while ignition off.<br>Figure 6.4: Count down dialog                                                         |
|                       | <u>NOTE for WEC7 OS:</u><br>Due to quick shutdown time at WEC7 operating system it is highly<br>recommended to leave <b>Hard Off Delay</b> timeout at <u>1 second.</u><br>Increasing this value will cause system warm start followed by EC<br>switch off.                                                          |

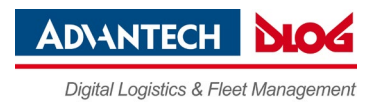

|                               | Battery<br>Capacity<br>Threshold | To configure the percentage threshold of battery for switch-on/off event.                                       |
|-------------------------------|----------------------------------|----------------------------------------------------------------------------------------------------|
|                               | Thermal<br>Protection            | <b>NOTE: FACTORY SETTING</b> . Not customer<br>configurable.                                                    |
| <u>Note:</u><br>This settings |                                  | <b>Thermal protection</b> per default is "ON" on ALL terminals.                                                 |
| are not                       |                                  | For your information:                                                                                           |
| available<br>with             |                                  | <b>Bootup</b> : Defines the values the terminal can boot at ambient temperatures in off state.                  |
| WEC7 OS.                      |                                  | <b>Shut down</b> : Defines the values the terminal releases an emergency shutdown, based on inside temperature. |
|                               | Sensor<br>Temperature            | <b>NOTE: FACTORY SETTING</b> . Not customer configurable.                                                       |
|                               | Threshold                        | For your information: The temperature threshold of each sensor for switch-on/off event is defined.              |

### **DLT-V6210FL Power Setting Menu**

Figure 6.1: Power setting menu for DLT-V6210FL

| Switch-On                         | Power Button       |                             | Ignition On                |                 |
|-----------------------------------|--------------------|-----------------------------|----------------------------|-----------------|
| Switch-Off                        | Power Button       |                             | □ Ignition Off             |                 |
| Screen Display                    | Block input if ig  | nition is off               | Show counter if            | ignition is off |
| Time Delay Seconds                | Ignition Off Delay | 5                           | Hard Off Delay             | 60              |
| Thermal Protection                | ON v               |                             |                            |                 |
| Sensor Temperature Threshold (°C) | System<br>CPU      | Switch On<br>-30 v<br>-30 v | Switch Off<br>52 v<br>53 v |                 |
|                                   |                    |                             | ſ                          | Save            |

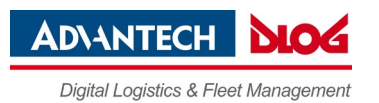

## 7. Function Key Setting

### NOTE

This option is not available at DLT-V6210FL.

### Parameter settings (full set)

User can switch the type of function. There are 3 types of function user can set:

| VK codes | The function key which is set to this type will send virtual key codes which supports max to 3 combinations of keys. |
|----------|----------------------------------------------------------------------------------------------------|
| Program  | The function key which is set to this type will trigger an application.                                              |
| Text     | The function key which is set to this type will send a plain text.                                                   |

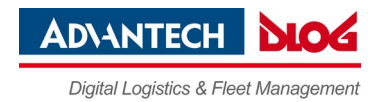

## 8. Module Setting

### NOTE

MDevice software automatically recognizes the computer model and the installed operating system. MDevice differentiates the various systems and displays the configuration dialogues according to the respective device. So the parameter settings in the configuration dialogues can be different.

#### Settings parameters

| WLAN / BT / WWAN / | Enable/Disable the respective wireless technology |
|--------------------|---------------------------------------------------|
| GPS                |                                                   |

#### DLT-V6210FL Module Setting Menu

Figure 8.1: Module Setting Menu for DLT-V6210FL

| MD MDevice      |        | - × |
|-----------------|--------|-----|
| K BACK Module S | etting |     |
| WLAN            | ON v   |     |
| WWAN            | OFF    |     |
|                 | Sa     | ve  |
|                 |        |     |
|                 |        |     |
|                 |        |     |
|                 |        |     |

### NOTE

Hardware based WLAN support is always enabled at DLT-V6210 in combination with WEC7 and cannot be disabled using MDevice utility.

Using Windows CE "Control Panel – Network and Dial-up Connections" dialog allows (enabling \ disabling) WLAN card instead.

WWAN option is only available at DLT-V6210FL.

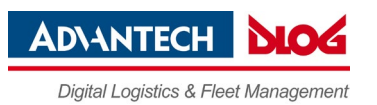

## 9. Antenna Settings

### 9.1. Safety information about radio wave emissions

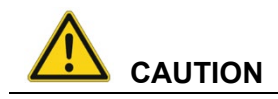

#### Danger of radiation emission.

Industrial PCs with WLAN equipment emit high-frequency energy (abbreviation: HF). To protect people from HF radiation and to comply with country-specific regulations:

Install the industrial PC in such a way that the <u>minimum distance</u> between individuals and the PC antenna is <u>20 to 50 cm</u>.

#### For the Wi-Fi configuration: Set the correct transmitting power and frequency.

Risks to health are possible due to excessive radio wave emission if the transmission power and the frequency are set incorrectly during the Wi-Fi configuration.

Observe the applicable regulations for your deployment location/country with regard to frequencies and the maximum permissible transmitting power. Responsibility for this lies with the operator of the industrial PC. The regulatory authorities in the relevant country can provide information on this.

#### **Country-specific regulations**

Example Germany:

In Germany according to regulations published in the Official Journal 89/2003 of the RegTP (regulating body for telecommunications and mail, now: "Bundesnetzagentur") - Federal Network Agency for electricity, gas, telecommunications, post and railway - the maximum permissible transmitting power, EIRP (Equivalent Isotropically Radiated Power), in the 2.4 GHz frequency band is set at 20 dBm (100 mW).

Set the transmitting power of the Advantech-DLoG antenna so that the permitted EIRP limit value is complied with.

Example worldwide:

| Region | Regulatory authority                      |
|--------|-------------------------------------------|
| EU     | EU Verification Notified Body V1.9.1 ETSI |
| China  | CNCA-07C-031                              |
| Japan  | Japan SDoC, Certificate                   |
| Taiwan | Taiwan Certification                      |
| Canada | Canada Certification Body                 |
| USA    | USA Certification                         |

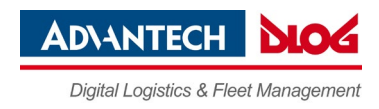

### 9.2. Antenna Settings Menu

#### **DLT-V6210FL Antenna Settings Menu**

Figure 9.1: Antenna Settings Menu for DLT-V6210FL

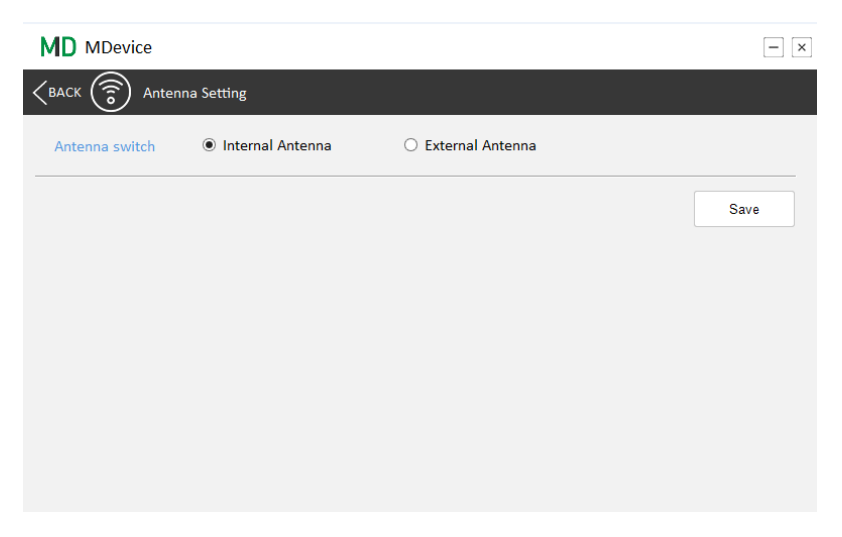

User can select using internal antenna or external antenna or auto switch. Other than that, WiFi Config Tool also can launch WiFi setting utility.

### 9.3. WiFi Config Tool IGX

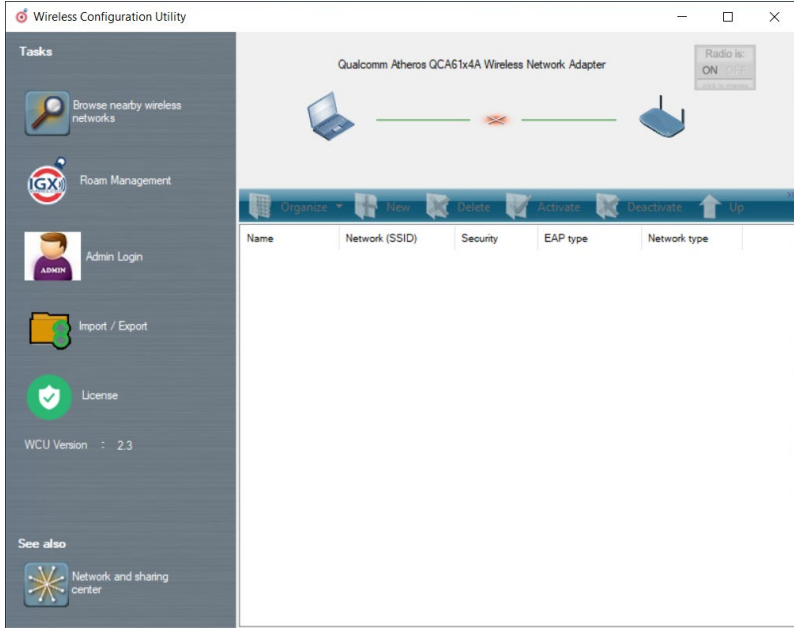

Figure 9:2: WiFi Config Tool IGX for DLT-V6210FL

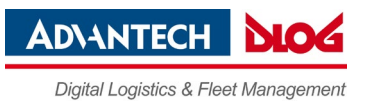

## 10. Brightness setting

### NOTE

This setting is not available at DLT-V6210FL.

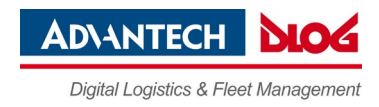

## 11. Network Startup

#### Figure 11.1: Network Startup Menu

|                                                      | [                                                                                                    | - ×    |
|------------------------------------------------------|----------------------------------------------------------------------------------------------------|--------|
| KACK BACK BACK St                                    | artup                                                                                                    |        |
| Network Startup Configure                            | q                                                                                                    |        |
| Programs for Startup                                 | Add program .<br>Remove progra                                                                                                    | <br>m  |
| Network Adapter                                      | ×                                                                                                    |        |
| Server IP-address(PING)                              | · · · ·                                                                                                    |        |
| Time waiting for network                             | 0 sec<br>Validate adapter availablitly at startup<br>Start programs even without network<br>Show info dialog<br>Info text:                                                     |        |
| In this module you can d<br>a server. The programs v | efine programs, which should be started only after successful connection establishm<br>vill be started in the given order. The settings will be activated after restarting the | ent to |
|                                                      | Save                                                                                                    | ,      |

Network startup feature will check whether the device is connected with server at boot-up stage and take action according to the check result.

| Enable Network Startup                      | Checked if user want to enable this feature                                                                                                    |
|---------------------------------------------|----------------------------------------------------------------------------------------------------|
| Programs for Startup                        | It's for setting the startup program list, user can add program<br>by clicking <i>Add program</i> button, or remove program by<br><b>Removed program</b> button. |
| Network Adapter                             | To specify a network adapter for the network checking event.                                                                                                    |
| Server IP-address(PING)                     | It's for setting the server IP.                                                                                                    |
| Time Waiting for network                    | It's for setting the waiting time for network, if devices cannot<br>connect to server within the time limit, the check result of<br>network is failed.           |
| Validate adapter<br>availability at startup | Checked if user need to check the adapter as well.                                                                                                    |
| Start programs even<br>without network      | Checked, if user need to launch the startup programs which<br>list in Programs for Startup, even the checking result is<br>failed.                               |
| Show info dialog                            | It is for setting the text information which will be shown during checking network.                                                                              |

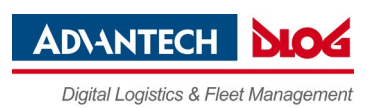

## 12. Touch setting

For Touch Setting, please enter [MDevice] -> Select [Touch Setting].

Figure 12:1: Touch Setting for DLT-V6210FL

| MDevice       |                             | - ×  |
|---------------|-----------------------------|------|
| KBACK () Touc | h Setting                   |      |
| Touch Mode    | Finger v<br>Finger<br>Glove | Save |
|               |                             |      |
|               |                             |      |
|               |                             |      |
|               |                             |      |

### NOTE

Touch Mode allows **Finger** and **Glove** mode to be set to allow better touch interaction while wearing gloves.

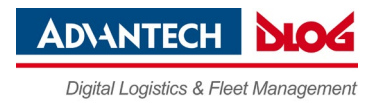

## 13. Export \ Import Settings

To export and import done MDevice Settings use **[Export Settings]** and **[Import Settings]** feature from main menu.

Figure 13:1: Export Settings for DLT-V6210FL

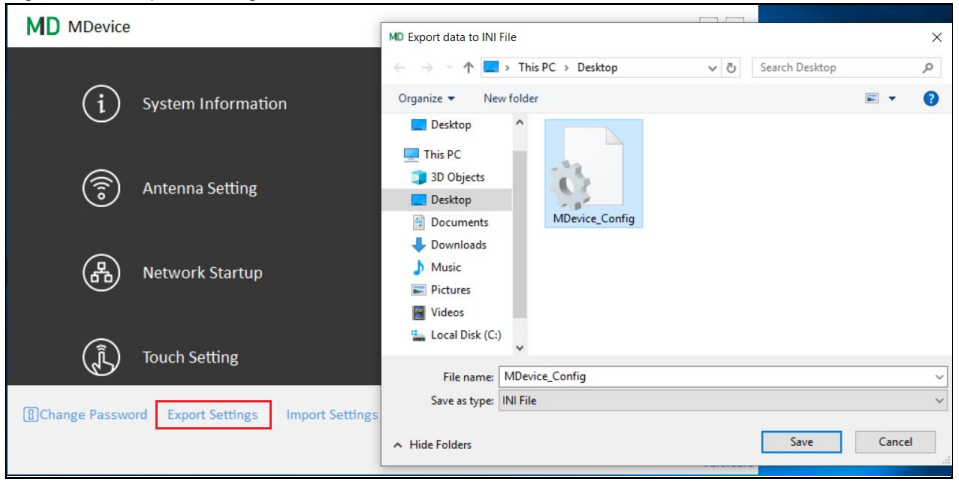

Figure 13:2: Export Settings Success message for DLT-V6210FL

| ×                            |  |
|------------------------------|--|
| Settings have been exported. |  |
| OK                           |  |

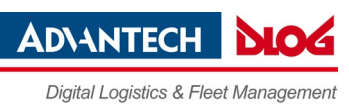

| Eigura 12.2. Im | nort Cottingo for |       |
|-----------------|-------------------|-------|
| FIGURE LS STIM  | oon semnos ior    |       |
|                 | port ootango ioi  | B E E |

|                |                                    | MD Import data from INI File                                                                                     | ×                         |
|----------------|------------------------------------|----------------------------------------------------------------------------------------------------|---------------------------|
|                |                                    | $\leftarrow \rightarrow \checkmark \uparrow$ $\blacksquare$ > This PC > Desktop $\checkmark$ $\circlearrowright$ | Search Desktop 🔎          |
| í              | System Information                 | Organize - New folder                                                                                            | s • 🔳 💡                   |
| ٢              | Antenna Setting                    | Cuick access Desktop This PC Dobjects MDevice_Config                                                             |                           |
| æ              | Network Startup                    | Desktop Documents Downloads Music                                                                                |                           |
| (j.            | Touch Setting                      | E Pictures Videos Local Disk (C:)                                                                                |                           |
| Change Passwor | rd Export Settings Import Settings | File name: 📃 🗸 🗸                                                                                                 | INI File V<br>Open Cancel |

Figure 13:4: Import Settings Success message for DLT-V6210FL

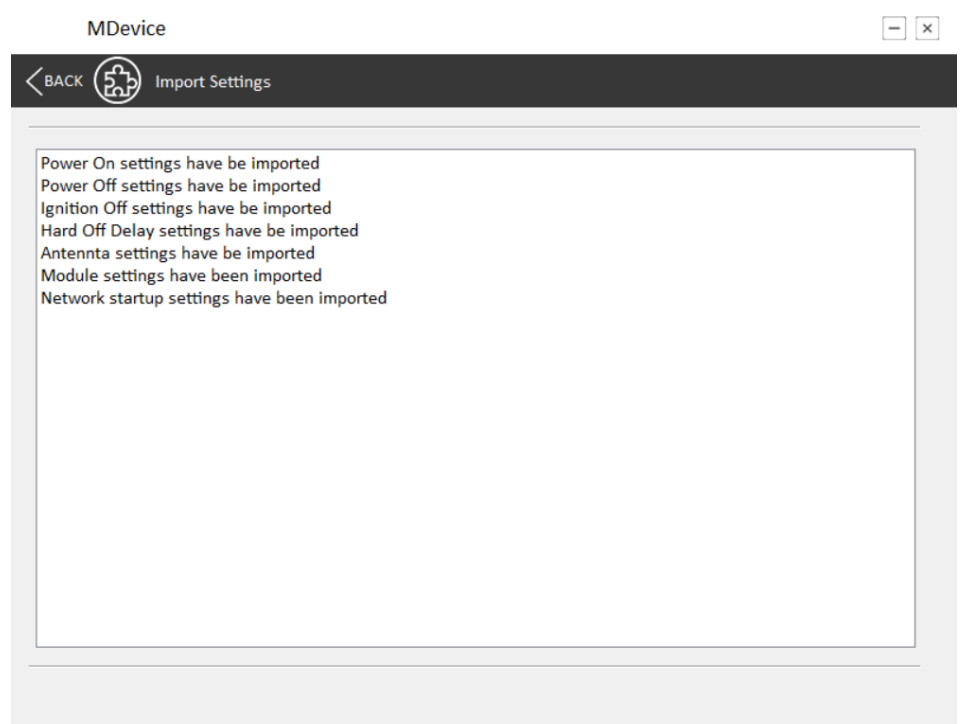

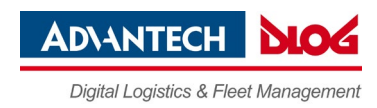

## 14. Technical customer support

#### AdvantechService & Support

Find out about our worldwide and comprehensive service offering:

Web: <u>www.advantech.com</u> E-Mail: <u>aeu.helpdesk@advantech.com</u>

#### Manufacturer address

Advantech Co., Ltd. No. 1, Alley 20, Lane 26, Rueiguang Road,

Neihu District, Taipei 11491, Taiwan, R.O.C.

Web: <u>www.advantech.com</u> E-Mail: <u>aeu.helpdesk@advantech.com</u>

21 / 23

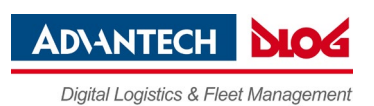

## 15. List of figures

| Figure 4.1: MDevice main menu on DLT-V6210FL                 | 8    |
|--------------------------------------------------------------|------|
| Figure 5.1: System information menu for DLT-V6210FL          | 9    |
| Figure 6.1: Power setting menu for DLT-V6210FL               | . 11 |
| Figure 8.1: Module Setting Menu for DLT-V6210FL              | . 13 |
| Figure 9.1: Antenna Settings Menu for DLT-V6210FL            | . 15 |
| Figure 9:2: WiFi Config Tool IGX for DLT-V6210FL             | . 15 |
| Figure 11.1: Network Startup Menu                            | . 17 |
| Figure 12:1: Touch Setting for DLT-V6210FL                   | . 18 |
| Figure 13:1: Export Settings for DLT-V6210FL                 | . 19 |
| Figure 13:2: Export Settings Success message for DLT-V6210FL | . 19 |
| Figure 13:3: Import Settings for DLT-V6210FL                 | . 20 |
| Figure 13:4: Import Settings Success message for DLT-V6210FL | 20   |

For Your Notes